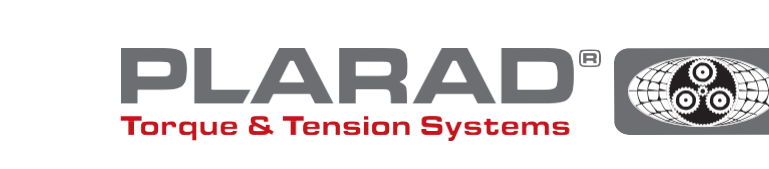

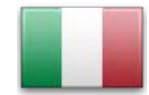

# Breve manuale dell'avvitatore DE1docu

Si prega di notare quanto segue: Questo manuale non sostituisce il manuale delle istruzioni originale – si prega di leggerlo prima di utilizzare l'utensile.

## Descrizione generale

Il DE1 *docu* può registrare fino a 10.000 avvitamenti, compresi quelli difettosi. I dati registrati possono essere richiamati da un terminale abilitato WLAN tramite un browser web. Il DE1 *docu* offre due opzioni a tal fine:

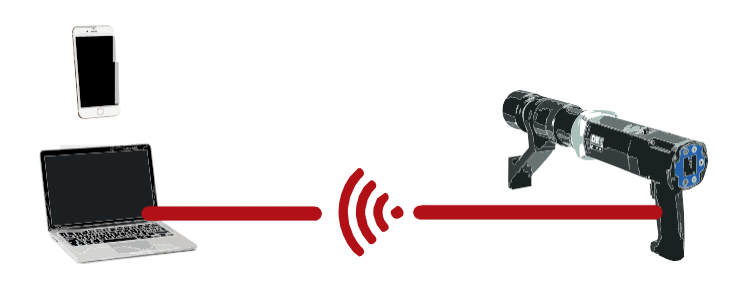

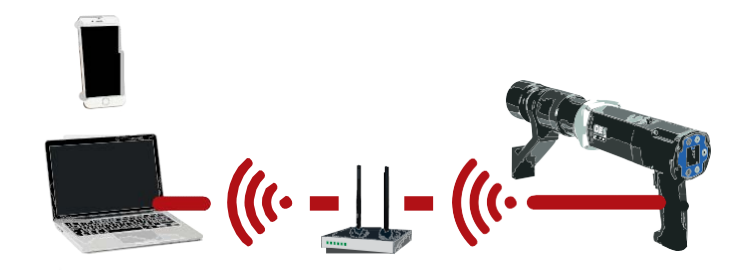

## 1. Wireless Acces Point (WAP)

Il DE1*docu* fornisce un Wireless Access Point (WAP) al quale il terminale può collegarsi direttamente (PP, connessione Point to Point).

## 2. Wireless Network (WLAN)

Il DE1*docu* si collega automaticamente a una rete WLAN. L'accesso al *DE1docu* è quindi possibile tramite qualsiasi terminale collegato.

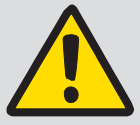

#### Nota:

II DE1*docu* si collega a un solo terminale, non sono possibili connessioni multiple.

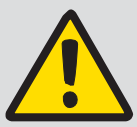

#### Note di carattere generale:

Per utilizzare la rete WLAN, lo scanner antivirus (firewall) utilizzato deve essere configurato in modo tale da accettare

gli indirizzi IP locali. In caso di dubbio, contattare l'amministratore IT.

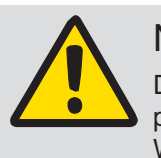

Nota:

Durante il processo di avvitamento non è possibile leggere i dati dell'avvitatore via WLAN.

Distanza consigliata dal router/ripetitore WLAN, apparecchi WLAN, come computer portatili, ecc.  $\leq$  5m.

La connessione può richiedere diversi minuti, il dispositivo tenterà di connettersi più volte di seguito.

## Descrizione dei menu WLAN

Per accedere al menu, premere i tasti • + • e : e navigare con i tasti • / • alla voce di menu corrispondente. Confermare la selezione con •.

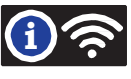

Dalla prima alla quarta riga: Qui potete vedere se il DE1 docu è collegato a una rete WLAN

|                                                                                                    | WLAN not con.<br>WAP active                                                                                                    | Il punto di accesso del DE1 <i>docu</i> è attivo.<br>Nessuna connessione a una rete WLAN                                                                                                    |  |
|----------------------------------------------------------------------------------------------------|----------------------------------------------------------------------------------------------------|----------------------------------------------------------------------------------------------------|--|
|                                                                                                    | UWLAN connecting                                                                                                    | g Viene stabilita la connessione a una rete WLAN                                                                                                    |  |
|                                                                                                    | WLAN connected<br>MUSTER_WLAN<br>MAC:6001942879<br>192.168.10.191                                                                                                  | <ul> <li>Collegamento alla rete WLAN riuscito</li> <li>Nome della rete WLAN collegata</li> <li>Indirizzo MAC di DE1 <i>docu</i> (esempio)</li> <li>Indirizzo IP assegnato tramite DHCP (esempio)</li> </ul>      |  |
|                                                                                                    | WLAN connect fa                                                                                                    | iled WLAN connect failed II tentativo di collegamento è fallito (staccare la spina di rete / tensione assente)                                                                                                   |  |
|                                                                                                    | Sotto "Docu No." è possibile vedere quanti set di dati (uno per ogni avvitamento) sono stati salvati e il<br>numero massimo di set di dati disponibili da salvare. |                                                                                                    |  |
| Potenza della rete<br>Più barre blu si vedono sul display, migliore è la connessione alla WLAN. L'intensità di ricezione dovrebbe<br>essere di almeno due barre. In caso contrario, cercare un altro luogo per la trasmissione, con una mag-<br>giore intensità di ricezione. Per il rilevamento della modalità WAP, viene visualizzato un solo punto. |                                                                                                    |                                                                                                    |  |
| Configurazione del sistema / protetto da password<br>Le seguenti funzioni possono essere impostate alla voce di menu System Setup:                                                                                                    |                                                                                                    |                                                                                                    |  |
|                                                                                                    | Error ackn A<br>D<br>a                                                                                                    | bilitare la conferma dell'errore<br>lopo l'attivazione, il lavoro può continuare solo se l'avvitamento è privo di errori. In caso di<br>vvitamento difettoso, questo deve prima essere accettato con   • +   • . |  |
|                                                                                                    | Docu on A<br>S<br>in                                                                                                    | ttivare la documentazione<br>e questa opzione è attivata, ogni operazione di avvitamento viene registrata. Ciò è<br>ndicato dall'icona 📴 nella barra superiore dello schermo.                                    |  |
|                                                                                                    | WLAN on C<br>S<br>W                                                                                                    | connessione WLAN automatica<br>e questa opzione è attivata, l'avvitatore tenta automaticamente di connettersi a una rete<br>/LAN. Se inattiva, l'Access Point WLAN si attiva automaticamente.                    |  |
|                                                                                                    | Sofo start A                                                                                                    | ttivare il Safety Start (avvio di sicurezza)                                                                                                    |  |

 Safe start
 Attivare il Safety Start (avvio di sicurezza)

 Se attivo, l'avvitatore può essere acceso solo se si preme prima la combinazione di tasti

 •
 •

 •
 •

 •
 •

 •
 •

 •
 •

 •
 •

 •
 •

 •
 •

 •
 •

 •
 •

 •
 •

 •
 •

 •
 •

 •
 •

 •
 •

 •
 •

 •
 •

 •
 •

 •
 •

 •
 •

 •
 •

 •
 •

 •
 •

 •
 •

 •
 •

 •
 •

 •
 •

 •
 •

 •
 •

 •
 •

 •
 •

 •
 •

 •
 •

 •
 •

## Istruzioni per collegarsi direttamente a DE1 docu (WAP) in System setup

- 1. Spegnere "WLAN on" in System setup.
- 2. Attivazione della WLAN nel terminale
- 3. II DE1 *docu* compare nel terminale come punto WLAN con il nome del numero di serie ("82XXXXX"), a meno che non sia stato assegnato un altro nome (impostazione tramite il server web *DE1docu*)
- 4. Selezionare e collegare
- 5. La password di fabbrica è "12345678"
- 6. Alcuni terminali mobili visualizzano un messaggio secondo cui la connessione a Internet è assente. Si prega di confermare questo messaggio in modo da mantenere la connessione WLAN.
- 7. Passare al browser web sul terminale (si consiglia Firefox o Chrome)
- 8. Nella barra degli indirizzi immettere l'indirizzo IP "192.168.4.1" (non modificabile)
- 9. Il browser richiede l'autenticazione (vedi fig. 1)
- **10.** Il nome dell'autenticazione è sempre il numero di serie dell'avvitatore (82XXXXX)
- 11. La password è la password principale o la password utente dell'avvitatore (predefinita "0000")
- 12. Il server web del DE1 docu si avvia

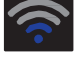

| DE1 Webserver - 8212345                                                                                                    |                    |
|----------------------------------------------------------------------------------------------------|--------------------|
| mentation verwalten / Manage documentation Einstellung / Setup                                                                                       |                    |
| WLAN Netzwerkeinstellung                                                                                                    |                    |
| WLAN Nettwork Settings                                                                                                    |                    |
| Zum verbinden des Derbichterebers mit einem verbandenen WLAN Netzwerk (nm 2.4GHz)<br>Cannact the marinemer to an existing WZAN serverk (andy 2.4GHz) |                    |
| 2000 wawalieus Lineaco 2000 -                                                                                                    | Neu scannen/Reacan |
| SSID                                                                                                    |                    |
| Passnort Passnord.                                                                                                    |                    |
| Perswort antrigen show password                                                                                                    |                    |
|                                                                                                    | Obernehmen/Save    |
| WIFI Access Point Einstellungen<br>WIFI Access Point Settings<br>De Dedectander welt einer Accespeiar bereit (en 2.4000)                             |                    |
| AP SSID:                                                                                                    |                    |
| AP Passwort AP Password:                                                                                                    |                    |
| Passwort anzeigen show password                                                                                                    |                    |
|                                                                                                    | Obernehmen/Save    |
| Datum und Uhrzeit einstellen                                                                                                    |                    |
| Set Date and Time                                                                                                    |                    |
| Setzt das Datum und die Uhrzeit auf dem Drehachermber auf die aktuelle des Computers (Systemaent)                                                    |                    |

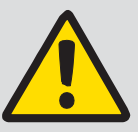

Per motivi di sicurezza, non è possibile effettuare le impostazioni WLAN per una connessione attraverso una rete WLAN.

Solo il WAP può essere configurato. Vengono stabilite solo connessioni con lo standard di sicurezza WPA2 (WPA non è supportato)

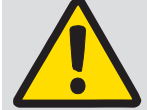

### Nota:

Nota:

Per utilizzare la rete WLAN, lo scanner antivirus (firewall) utilizzato deve essere configurato in modo da accettare gli indirizzi IP locali. In caso di dubbio, contattare l'amministratore IT.

Fig. 1

## Istruzioni per il collegamento a una rete WLAN

- 1. Collegare DE1 docu a un terminale tramite WAP (vedere "Istruzioni per il collegamento diretto")
- 2. Selezionare la scheda "Setup" sul server web (vedi fig. 2)
- 3. Autenticazione: nome, numero di serie, password: Password principale (predefinita "0000")
- 4. Selezionare la rete WLAN o inserire manualmente il nome della rete WLAN (SSID)
- 5. Inserire e accettare la password WLAN
- 6. Scollegare DE1 docu dalla rete per un breve periodo di tempo (staccare la spina / assenza tensione per circa 5-10 secondi)
- 7. Attivare la WLAN nel setup del DE1*docu* (vedi Setup)
- 8. Controllare lo stato della connessione nel menu Info WLAN
- 9. Annotare l'indirizzo IP
- **10.** Avviare un browser sul terminale nella rete WLAN (si consiglia Firefox o Chrome)
- 11. Inserire l'indirizzo IP nella riga dell'indirizzo o in alternativa http://de1web-xxxxxx.local
- **12.** Autenticazione come in WAP dal passaggio 9.

## izione dell'interfaccia web

Il file di documentazione può essere scaricato sull'interfaccia web. Questo può richiedere diversi minuti, a seconda delle dimensioni del file. È anche possibile cancellare il file.

Inoltre, le corrispondenti impostazioni WLAN "Ora e data" possono essere impostate sull'avvitatore tramite la scheda "Impostazioni/Setup" (obbligatorio alla prima messa in funzione).

L'orario di sistema dell'apparecchio abilitato WLAN viene trasferito al DE1 docu. Questo deve essere aggiornato regolarmente.

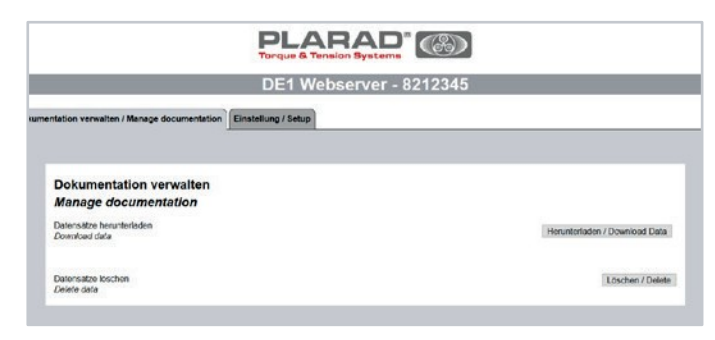

#### Fig. 2

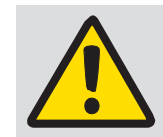

Nota:

L'eliminazione di un file di documentazione non può essere annullata.

## Descrizione del contenuto della tabella

#### Informazioni sull'avvitatore:

| DE1. Sno            | Numero di serie del DE1 docu su cui sono stati creati i set di dati                    |
|---------------------|----------------------------------------------------------------------------------------|
| Mot.No, Gear No     | Numero di serie del motore (unità di azionamento) e del riduttore                      |
| DispSw, CuSw, WLANS | Numero di versione del software del display, dell'unità di controllo e del modulo WLAN |
| DtNo                | Numero set di dati Un numero univoco (per DE1 docu) di questi set di dati              |

#### Informazioni sul tipo di avvitamento:

| ID              | Numero progressivo del set di dati, uno per ogni avvitamento eseguito                                                                                        |
|-----------------|----------------------------------------------------------------------------------------------------|
| Date            | Datadiavvitamento                                                                                                    |
| Time            | Oradiavvitamento                                                                                                    |
| Mode            | Modalità di avvitamento                                                                                                    |
| Set/Snug Torque | Momento torcente di riferimento (in modalità momento torcente) (120 -> modalità svitamento)<br>Pre-coppia (in modalità angolo di rotazione/momento torcente) |
| Max. Torque     | In modalità angolo di rotazione, il momento torcente max impostato                                                                                           |
| Set Angle       | Angolo di rotazione teorico                                                                                                    |
| Actual Angle    | Angolo di rotazione reale                                                                                                    |
| State           | Stato dell'avvitamento                                                                                                    |

#### Codifica delle informazioni sulla modalità:

| Mode | 0 | Modalità momento torcente                      |
|------|---|------------------------------------------------|
|      | 1 | Modalità angolo di rotazione                   |
|      | 2 | Modalità angolo di rotazione/momento torcente  |
|      | 3 | Modalità di conteggio dell'angolo di rotazione |
|      | 4 | Modalità di prova                              |

#### Codifica delle informazioni di stato:

| State | OK    | Processo di avvitamento OK                                        |
|-------|-------|-------------------------------------------------------------------|
|       | Err 1 | Interruzione da parte dell'utilizzatore                           |
|       | Err 2 | Tensione di rete troppo bassa                                     |
|       | Err 3 | Errore generale tensione di rete                                  |
|       | Err 4 | Il motore stava ancora girando durante il tentativo di avviamento |
|       | Err 5 | Temperatura motore troppo alta                                    |
|       | Err 6 | Interruzione avvio (time out)                                     |
|       |       |                                                                   |

#### Risoluzione del problema

| Errori:                                                     | Risoluzione:                                                                                                    |
|-------------------------------------------------------------|----------------------------------------------------------------------------------------------------|
| L'avvitatore non viene visualizzato come WAP sul terminale. | Controllare se la funzione WLAN sull'avvitatore è disattivata.<br>(II WAP è attivo solo quando la WLAN è disattivata)                                                                                                    |
| ll cacciavite non si collega alla rete<br>WLAN.             | Controllare l'intensità del segnale del router WLAN. Se il simbo non mostra una linea blu,<br>l'intensità di ricezione è troppo debole. Ridurre la distanza tra l'avvitatore e il router WLAN.<br>Verificare che l'SSID e la password siano stati inseriti correttamente. |
| ll WAP non è collegato                                      | Gli altri apparecchi WAP già collegati devono essere disattivati o cancellati. Non sono possibili collegamenti multipli.                                                                                                    |
| Visualizzazione incompleta del file<br>CSV importato        | Abilita punto e virgola (;) come separatore nelle impostazioni per l'importazione su foglio elettro-<br>nico.                                                                                                    |

#### Caratteristiche tecniche

| Standard di sicurezza:       | WPA2                                         |
|------------------------------|----------------------------------------------|
| Gamma di frequenza:          | 2,4GHz                                       |
| Standard WLAN:               | IEEE802.11b/g/n                              |
| Portata:                     | max 30m in campo libero, max 15m all'interno |
| Standard di crittografia:    | AES                                          |
| Protocollo di rete:          | IPv4, TCP/ http                              |
| Protocollo di comunicazione: | DHCP                                         |
| Gamma di temperatura:        | -20°C a 60°C (modulo docu, solo lettura)     |

Maschinenfabrik Wagner GmbH & Co. KG | Birrenbachshöhe | 53804 Much | info@plarad.de | www.plarad.de Ristampaeriproduzione, anchediunestratto, solopreviaautorizzazionescritta. Salvomodifiche. Nonciassumiamonessunaresponsabilitàpererroridistampaealivellodiinformazioni. | Aggiornamento/Versione: 2019/11/22 | pA77049